# 1

#### Visitez bell.ca/pae et inscrivez-vous

- Si vous vous êtes déjà inscrit, entrez l'adresse courriel utilisée et sélectionnez « Voir les offres »
- 2. Si vous vous inscrivez pour la première fois, sélectionnez « S'inscrire »

| Bell                                                                                                    | Programme de partenariat exclusif               | ON   EN                                                                                                    |
|----------------------------------------------------------------------------------------------------|-------------------------------------------------|----------------------------------------------------------------------------------------------------|
| <section-header><section-header><section-header><section-header><section-header><section-header><section-header></section-header></section-header></section-header></section-header></section-header></section-header></section-header> |                                                 | <text><text><list-item><list-item><list-item><list-item></list-item></list-item></list-item></list-item></text></text> |
| Pius d'info                                                                                                    | Ce site est protégé par reCAPTOHA Enterprise. L | a p <u>olitique de confidentialité</u> et les <u>modalités de service</u> de Google s'appliquent.                      |
| Vos droits en tant que consommateur de services sans fit   Nos services<br>@ Bell Canada, 2021. Tous droits réservés.                                                                                                    | Commentair                                      | es sur le site                                                                                                    |

#### 2

#### Validez votre emploi au moyen de votre adresse de courriel d'entreprise

1. Remplissez ce formulaire

\*Dans certaines circonstances, une validation à l'aide d'une adresse courriel personnelle et d'une preuve d'emploi peut être requise :

- Carte d'identité ou insigne d'employé
- Lettre d'emploi imprimée sur du papier à en-tête de l'entreprise
- · Talons de paie

**Remarque :** Afin de protéger vos renseignements personnels, veuillez masquer tous les renseignements de nature délicate, à l'exception de votre nom, du nom de votre employeur et de la date lorsque vous fournissez un talon de paie ou une lettre d'emploi. Veuillez ne pas communiquer vos paiements, votre salaire, vos retenues, vos informations bancaires ou tout autre renseignement de nature délicate. Les relevés T4 ne sont pas une forme acceptable de preuve d'emploi.

Vous recevrez un courriel de confirmation une fois votre emploi vérifié.

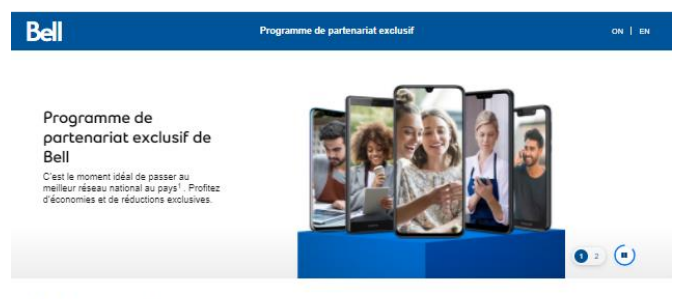

#### Validation de l'employé ou du membre

crivez vous pour obtenir un accès à des offres exclusives sur des forfaits exceptionnels et les téléphones intelligents les plus récents. lidez simplement votre statut d'employé ou de membre d'un partenaire pour commencer.

| Champs obligatoires                               |                                                                                                    |                                                                                                    |
|---------------------------------------------------|----------------------------------------------------------------------------------------------------|----------------------------------------------------------------------------------------------------|
| * Prenom                                          | Test                                                                                                    |                                                                                                    |
| * Nom de famille                                  | Test                                                                                                    |                                                                                                    |
| * Numero de teléphone                             | 905 570 9990                                                                                                    |                                                                                                    |
| * Province                                        | Ontario 👻                                                                                                    |                                                                                                    |
| * Étec-vous un olient<br>actuel de Bell Mobilité? | Ouil, j'ai un service de Bell Mobilità. Non; je n'ai pas de service de Bell Mobilità.                                                                                                    |                                                                                                    |
| Nom de l'entreprise ou<br>de l'accoolation        |                                                                                                    |                                                                                                    |
| * Type de ocurriel                                | Adresse de courtel d'antreprise (p 💌                                                                                                    |                                                                                                    |
| * Adresse courriel<br>d'entreprise                |                                                                                                    |                                                                                                    |
| Confirmez l'adresse courriel d'entreprise.        |                                                                                                    |                                                                                                    |
| * 8'abonner aux mises à<br>jour par courriel      | En cochant cette case, vous autorisaz Bell <sup>®</sup> à vous envoyer, par co<br>qui, selon nous, pourraient vous intéresser au aujet des produits et<br>manieting. Vous pouvez vous désabonner et géner vos préférences | urriel ou par message faxia, des communications<br>services de Bel amis qua de ses partenaires de<br>s en matière de manaîrig à l'adresse ici |
| Certinae                                          |                                                                                                    |                                                                                                    |
|                                                   |                                                                                                    | Cie adae ent problegé par recCAP1CMA collery<br>La politique de confederatement et eur                                                        |

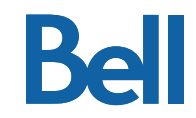

#### 3

#### Obtenez un code d'offre

- Visitez bell.ca/pae et entrez l'adresse courriel utilisée lors de l'inscription et sélectionnez "Voir les offres"
- Sur la page d'offre, sélectionnez "Envoyez-moi un code d'offre par courriel"

Remarque : Si une adresse courriel personnelle a été utilisée pour la validation de l'employé, le courriel de confirmation contiendra également votre code d'offre unique.

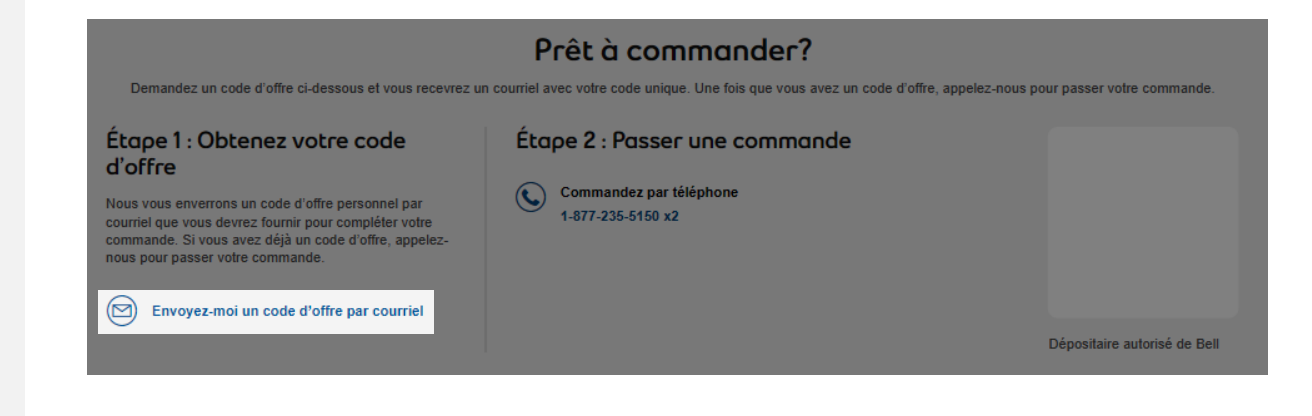

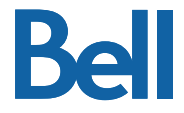

4

Consultez le courriel qui vous a été envoyé pour obtenir votre code d'offre unique et suivez les instructions pour faire votre achat

Programme de partenariat exclusif de Bell

Bell

Accédez au meilleur réseau national au pays' avec votre code d'offre exclusif :

E86YKC

Valable jusqu'au 16 juillet 2021. Un partransaction.

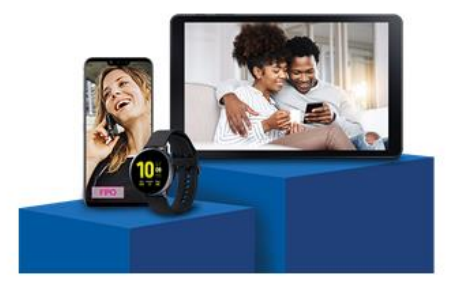

Voyez nos offres

Pour passer votre commande ou si vous avez des questions, veuillez communiquer avec votre dépositaire autorisé de Bell :

> Baka (FR) 1-877-235-5150 x2

#### Offres du programme de partenariat exclusif :

- Jusqu'à 30 % de rabais sur certains forfaits'
- Aubaines exclusives sur les téléphones intelligents les plus récents
- Réductions pour jusqu'à 5 membres de la famille
- Accès à des offres exclusives de La Source?

Voyez nos offres

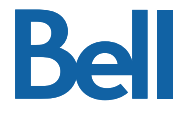

### **Processus de commande**

Faites votre achat avec votre code d'offre unique :

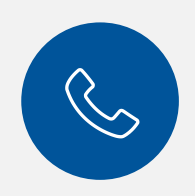

Commandez par téléphone : 1-833-964-4479

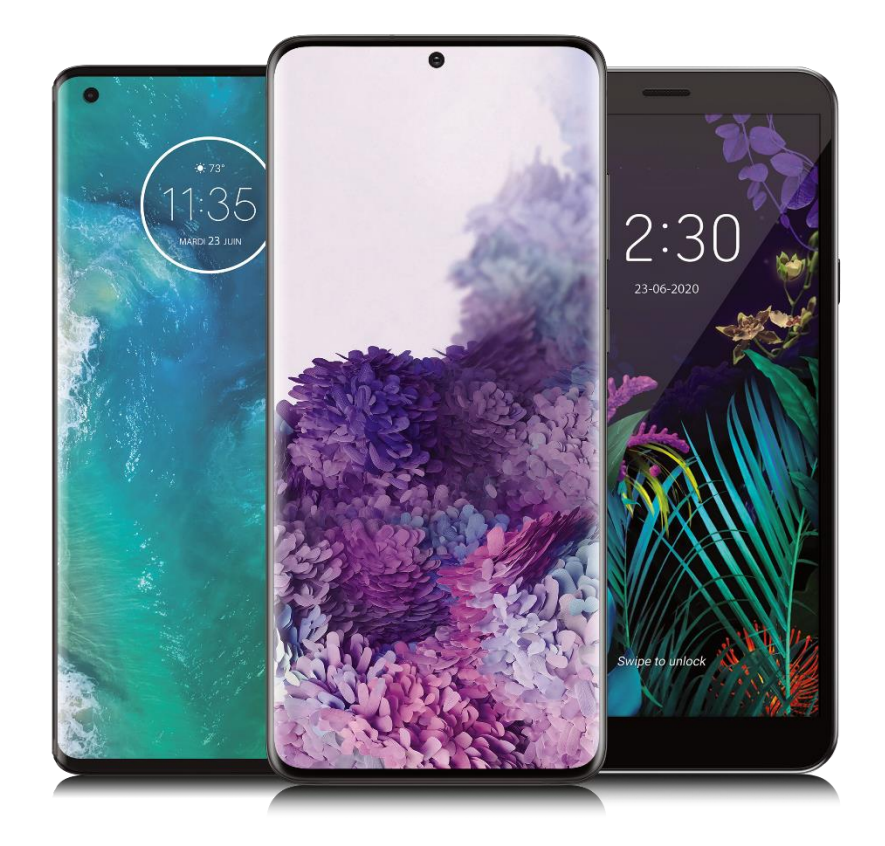

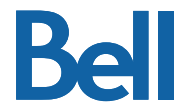

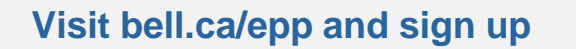

- 1. If you've already registered enter the email used and select "See offers"
- 2. If you're registering for the first time, select "Sign up"

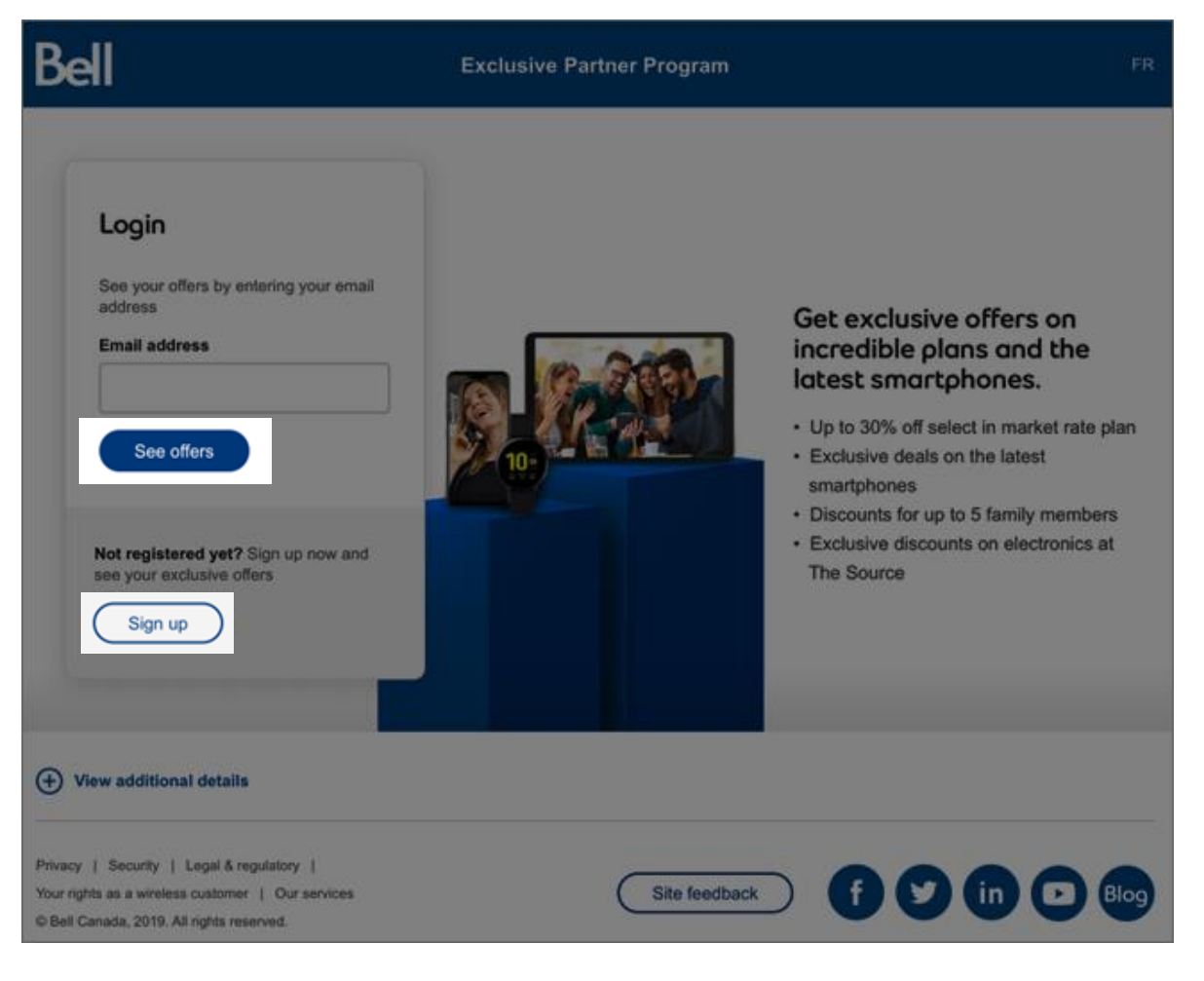

2

#### Validate your employment with your corporate email address\*

1. Complete the simple form

\*In select circumstances, validation using a personal email and proof of employment may be available:

- Identification Card or Employee Badge
- o Letter of Employment with company letter head
- o Pay Stubs

Note: In order to protect your privacy please black out any sensitive details, except your name, your employer and date when providing pay stubs or a letter of employment. Please do not share payment, salary, deductions, banking information or any other sensitive information. T4 slips are not acceptable forms of proof of employment.

You'll get a confirmation email once your employment is verified.

| ell                                                            | Exclusive Partner Program                                                                                                    |
|----------------------------------------------------------------|----------------------------------------------------------------------------------------------------|
| Bell Employee<br>Purchase Plan<br>Got access to special offers |                                                                                                    |
| Employee Valida                                                | ation<br>e offers on amazing plans and the latest smarphanes.                                                                                                    |
| Simply validate your employment                                | nt to get started.                                                                                                    |
| * Required fields                                              |                                                                                                    |
| * First name                                                   |                                                                                                    |
| 20 00                                                          |                                                                                                    |
| "Last name                                                     |                                                                                                    |
| * Phone number                                                 |                                                                                                    |
| * Province                                                     | Salict .                                                                                                    |
| * Are you an existing<br>Bell Mobility customer                | Yes. I have a liet movily service<br>No. I don't bean x Bell mobility service                                                                                                    |
| * Company name                                                 | REC                                                                                                    |
| * Email type                                                   | Professional anali/antianes)                                                                                                    |
|                                                                |                                                                                                    |
|                                                                |                                                                                                    |
| * Protessional email<br>address                                |                                                                                                    |
| * Confirm professional<br>email address                        |                                                                                                    |
| * Emsil marketing                                              | Opt-in                                                                                                    |
|                                                                | Lorem peum oclor et amer, conserteñr acipisarig els, Aenéer eukanol outendum taoraer,<br>Preis granda delor et amet taose accumana et viverra judo aciminado. Preis sotalae<br>publinar es formoso: Sotaix inatoleue penatibus et imagine de parturent mentes, nascetur<br>náculos mue, Nam Vermerbian, juda locue pinentra vulguzare, fete selte molas crau, ed |

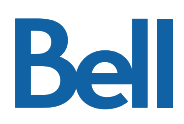

#### 3

#### Get an offer code

- Visit bell.ca/epp and enter the email address used to sign up and select 'See offers'
- On the offer page select 'Email me an offer code'

Note: If a personal email address was used for employee validation, the confirmation email will also contain your unique offer code.

#### How to order?

Copy content how to order details description

#### Step 1: Get an offer code

When ordering you will need to provide your offer code for the transaction.

Email me an offer code

#### Step 2: Place your order

You can either call us.

Call 1 833 237-0600

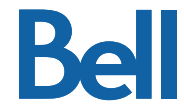

Bel

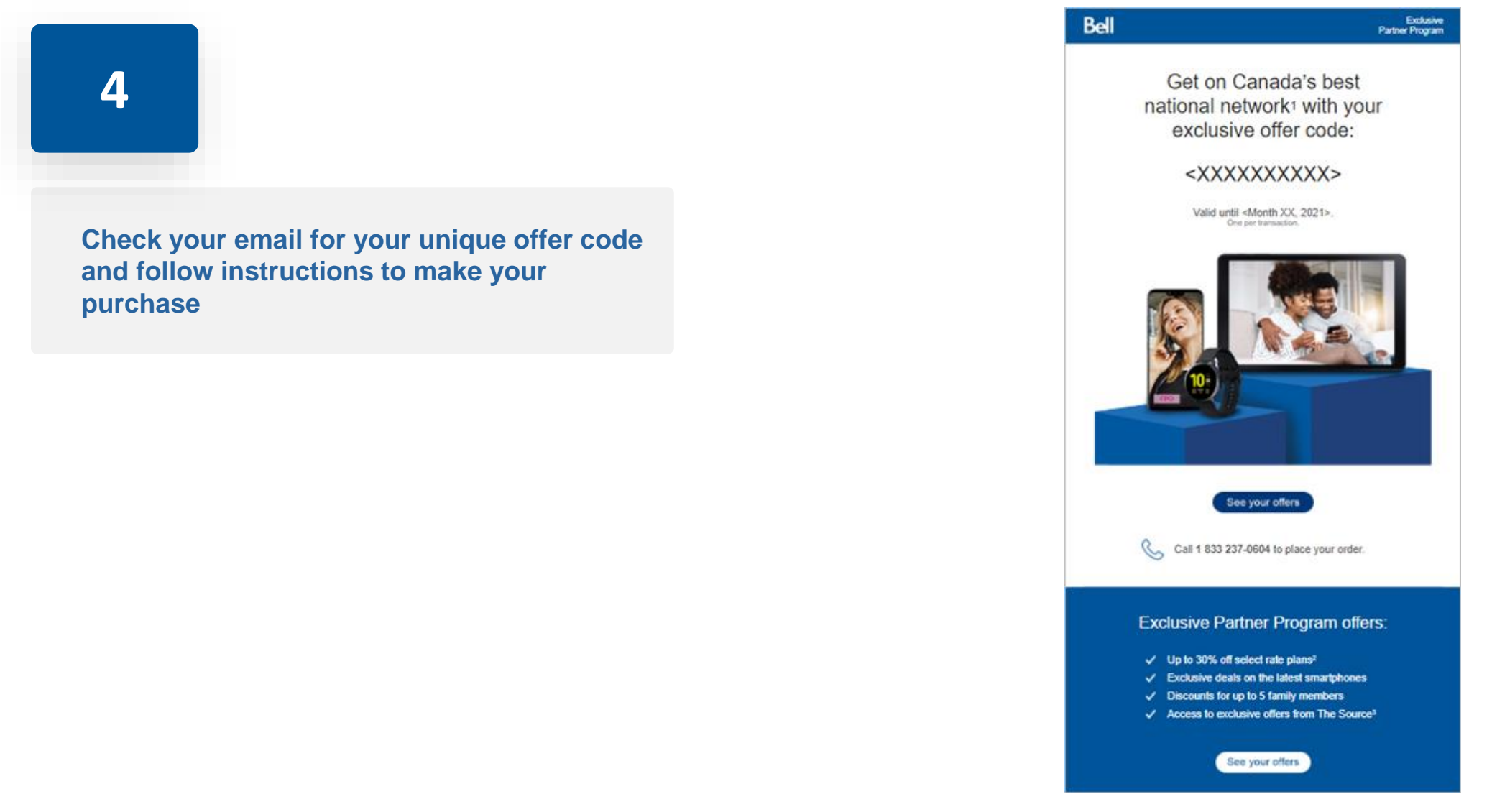

### How to place an order

Make your purchase with your unique offer code:

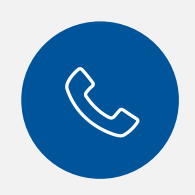

Order by phone: 1-833-964-4479

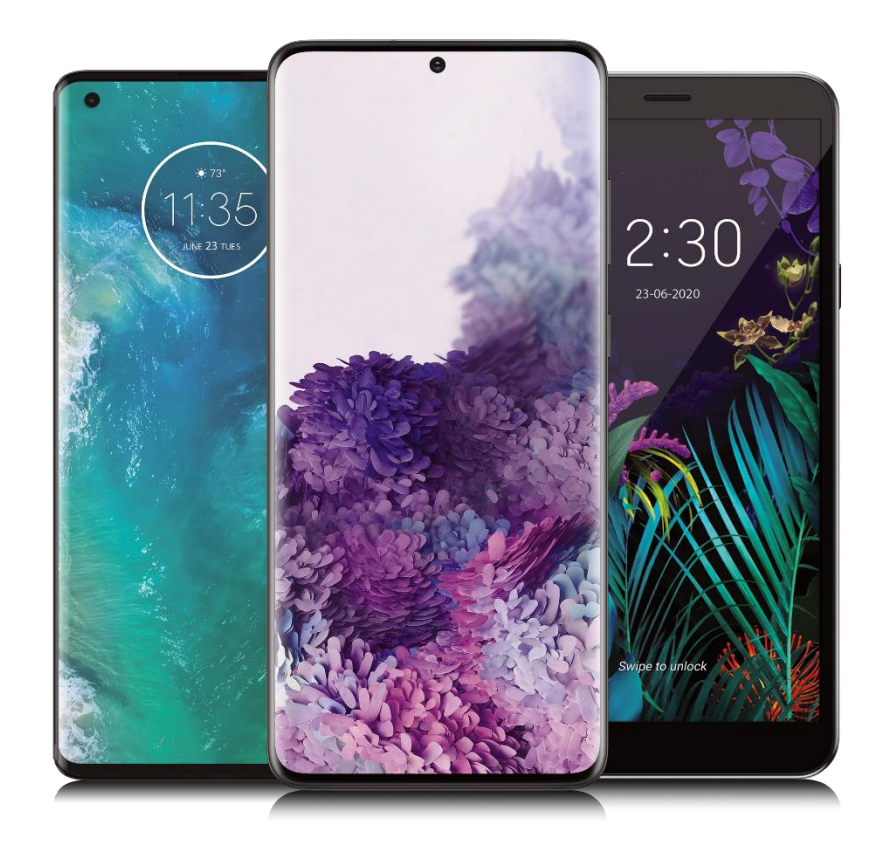

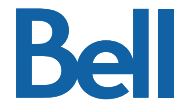